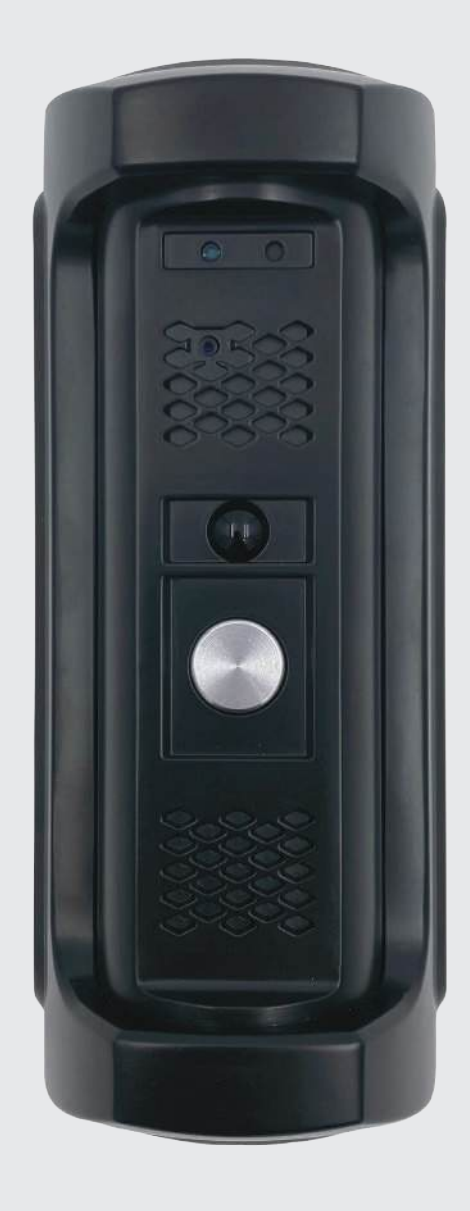

# Инструкция для Частного домофона

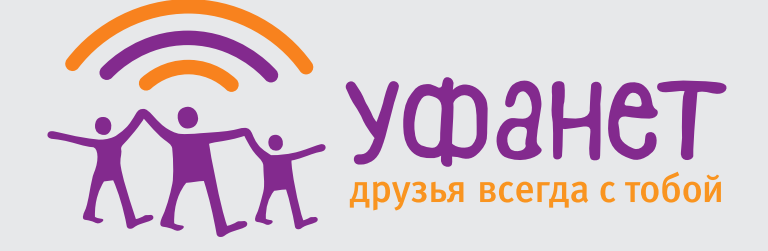

#### Оглавление

- 03. Регистрация в приложении
- 05. Активация домофона
- 12. Как пользоваться домофоном
- 18. Установка домофона

# Регистрация в приложении

1. Установите на смартфон приложение «Мой умный дом» ufanet.ru/appsh/ и авторизуйтесь в нем по номеру телефона.

Мой умный дом АО «Уфанет» ſĴ Загрузить 7.9 К ОЦЕНКА возраст РЕЙТИНГ No. **44** 4.5 4+ \*\*\*\* Образ жизни

Для управления Умным домофоном скачайте приложение «Мой Умный дом» 2.

Выберите вкладку «по телефону», введите свой номер и подтвердите его звонком.

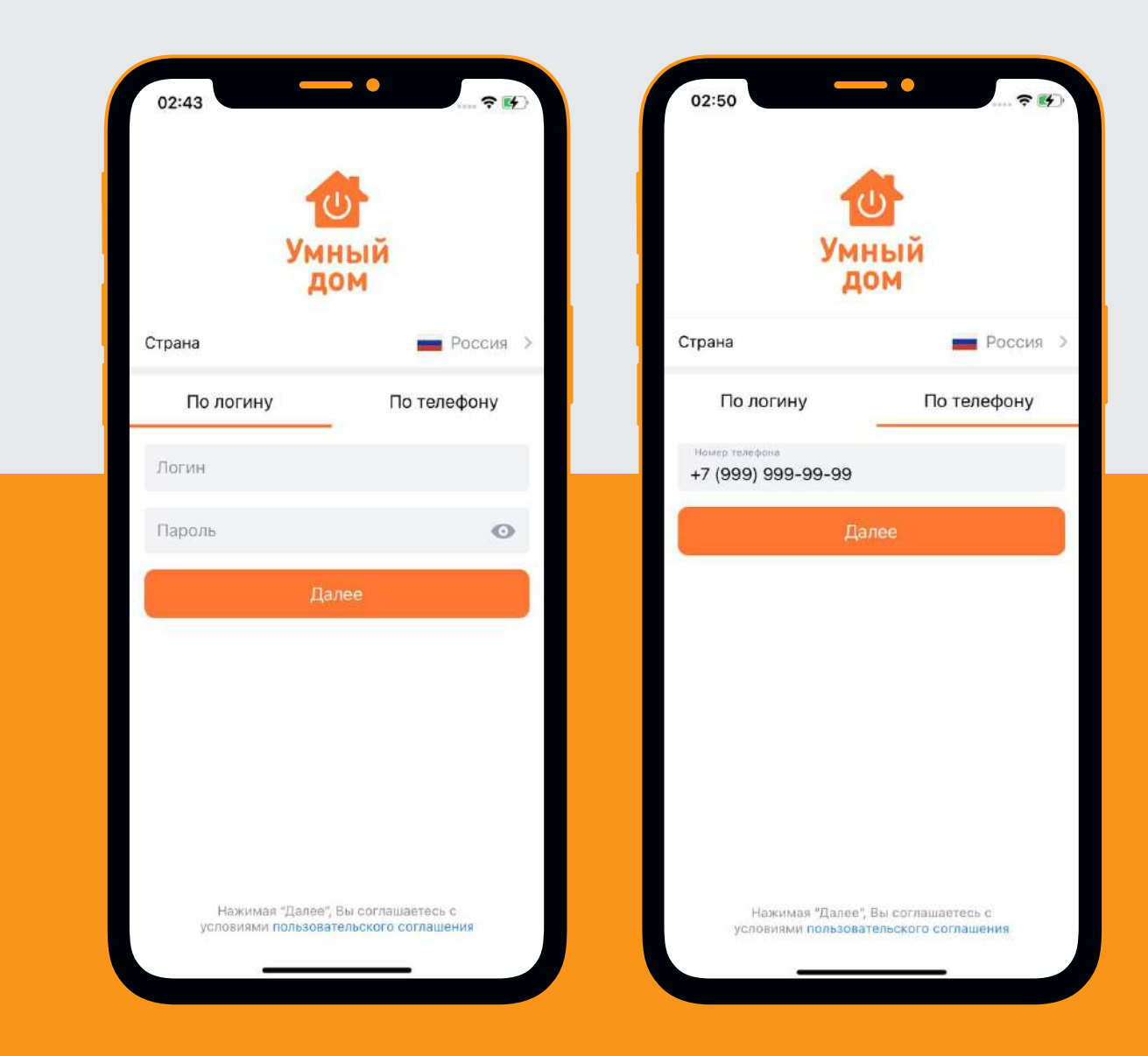

# Активация домофона

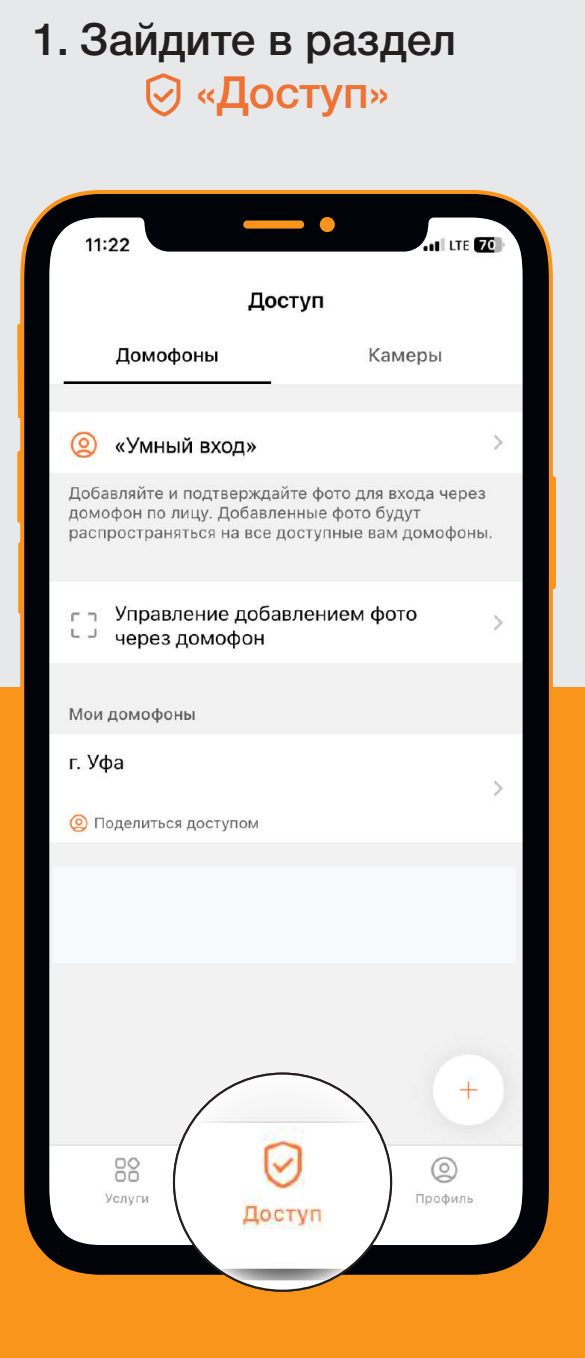

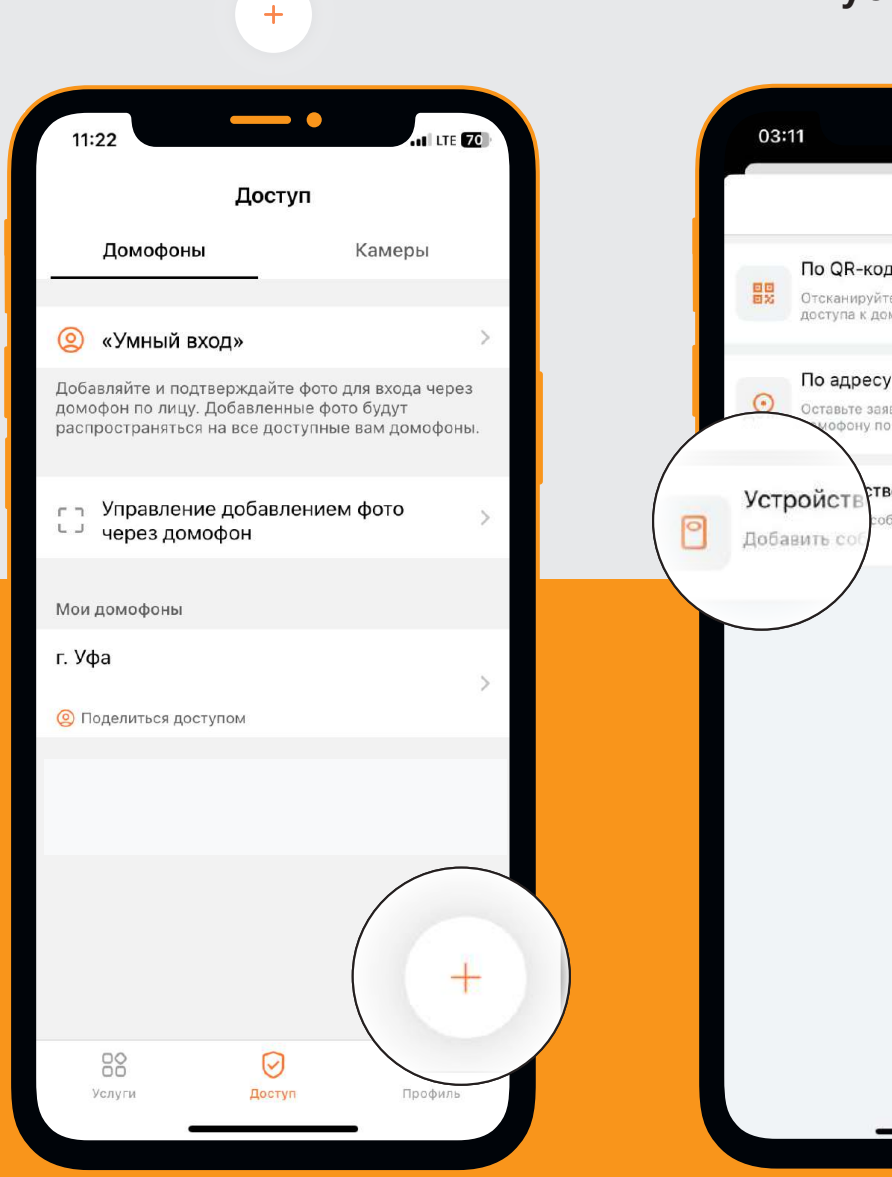

2. Нажмите

## 3. Выберите «устройство»

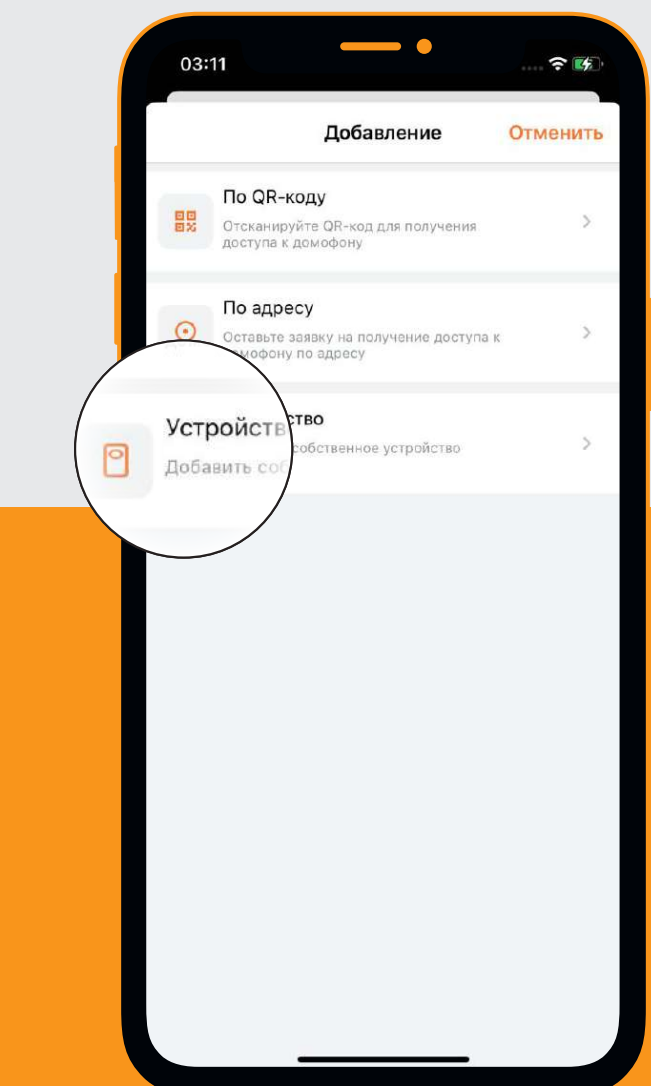

![](_page_6_Figure_0.jpeg)

## 7. Далее следуйте инструкциям по подключению домофона и РОЕ адаптера на телефоне

![](_page_7_Figure_1.jpeg)

8.

Введите 12-значный МАС-адрес домофона, напечатанный на задней стороне домофона, придумайте название и нажмите «Далее».

![](_page_8_Figure_2.jpeg)

![](_page_8_Picture_3.jpeg)

9. Подождите 1-2 минуты пока идет настройка домофона.

Как только она закончится – появится экран проверки работы домофона.

10.Картинка с камеры домофона загрузится менее чем за 2 минуты.

Также можно протестировать открытие замка (вы услышите щелчок управляющего реле для замка).

![](_page_9_Picture_4.jpeg)

![](_page_9_Picture_5.jpeg)

#### 11.

Выберите тарифный план и произведите оплату. Готово! Можно переходить к следующему этапу.

| берите тар       | иф                   | Оплата                                   |               |           | × |                                        |            |
|------------------|----------------------|------------------------------------------|---------------|-----------|---|----------------------------------------|------------|
| інель            | 0                    | Панель                                   |               |           |   |                                        |            |
| в месяц          |                      | 195 ₽ в ме                               | сяц           |           |   |                                        |            |
| Подк             | ключить              |                                          |               |           |   |                                        |            |
| Открытие из при  | иложения             | На догово                                | ре достаточно | о средств |   | $\sim$                                 |            |
| Аудиозвонки      |                      |                                          |               |           |   |                                        |            |
| росмотр архива д | о 5 дней             |                                          |               |           |   | Все готово<br>Устройство готово к испи | ользованию |
|                  |                      |                                          |               |           |   |                                        |            |
| нлайн просмотр   | +65Р/мес             |                                          |               |           |   |                                        |            |
| ростотр архны д  | o o Alice            |                                          |               |           |   |                                        |            |
|                  |                      |                                          |               |           |   |                                        |            |
|                  |                      |                                          |               |           |   | Подключить след                        | ующее      |
|                  |                      |                                          | Далее         |           |   | Закрыть                                |            |
|                  | CONTROL C OCONTO?    | 1. 1. 1. 1. 1. 1. 1. 1. 1. 1. 1. 1. 1. 1 |               |           |   |                                        |            |
| Продолжая вы сог | глашаетесь с офертой | 80                                       |               | 0         | 2 | 8                                      | 0          |

# Как пользоваться домофоном

#### Настройте «Умный вход»

![](_page_12_Picture_1.jpeg)

# Теперь можно проверить «Умный вход»

Смотрите прямо в камеру домофона и нажмите кнопку

Домофон вас узнает, скажет «Проходите» и щелкнет реле управления замка.

> Домофон должен быть на расстоянии вытянутой руки

![](_page_14_Picture_0.jpeg)

#### Проверьте видеозвонки

1. Нажмите на кнопку домофона, но не смотрите в камеру домофона

2. Если домофон «не знает» человека (не добавлено фото для «Умного входа»), то вам на смартфон придет звонок, можете принять или отклонить

3. Вы видете изображение с камеры домофона, можете разговаривать с «гостем». А так же открыть дверь или завершить разговор

![](_page_14_Picture_5.jpeg)

#### Еще способы открыть замок с помощью домофона

1. Во вкладке «Домофоны» можно нажать на значок открытия

![](_page_15_Picture_2.jpeg)

2. При просмотре камеры домофона онлайн

![](_page_15_Picture_4.jpeg)

#### 3. Можно добавить виджет на рабочий стол

0.

#### Смотрите архив записи\*

\*при выбранном тарифном плане

### В режиме просмотра можно искать фрагменты записи:

- по дате/времени
- перемещая ползунок на ленте времени

![](_page_16_Picture_5.jpeg)

Также можно скачать фрагмент записи на смартфон

Засечки на ленте времени это события, в которых сработала детекция движения

## Установка домофона

Выберите место для установки вызывной панели и проделайте отверстия необходимые для монтажа.

1.

Возле двери калитки на высоте 1,5 метра

Выберите способ прокладки кабеля UTP 4\*2\*0,5 («витая пара») от домофона до роутера и блока питания в доме:

![](_page_18_Picture_3.jpeg)

#### 2. Рассчитайте необходимую длину кабеля и ПНД-трубы.

#### Воздушным путем

Самый простой, но наименее надежный. Используется только в крайних случаях, когда иные способы невозможны.

#### По забору

Оптимальное сочетание трудозатрат, надежности и эстетичности.

Для прокладки кабеля рекомендуем использовать гофрированную ПНД-трубу.

#### По земле

Наиболее надежный и эстетичный, но трудозатратный.

Для прокладки кабеля рекомендуем использовать гофрированную ПНД-трубу.

![](_page_19_Picture_9.jpeg)

3. Выберите место для установки распределительной коробки.

![](_page_20_Picture_1.jpeg)

Установите домофон и замок, подключите его расключив контакты в распределительной коробке так, как это показано на схеме подключения.

4.

![](_page_21_Figure_1.jpeg)

Схема подключения вызывной панели DK8252-Doorbell CCDCAM по UTP с POE-инжектором

ВНИМАНИЕ: ВСЕ РАБОТЫ ВЫПОЛНЯЙТЕ ТОЛЬКО ПРИ ВЫКЛЮЧЕННЫХ БЛОКАХ ПИТАНИЯ

5.

Включите блок питания и проверьте работоспособность всех функций:

- «умный вход»
- 3BOHOK
- открытие замка с приложения.

Готово! С частным домофоном ваш дом или офис стал комфортнее и безопаснее!

![](_page_22_Picture_6.jpeg)

# Остались вопросы?

## +7 347 290-04-05

АО «Уфанет», ОГРН 1050204596914. Услуги предоставляются при наличии технической возможности. Информация приведена для физических лиц г. Уфа на октябрь 2024 г. Не является офертой.

![](_page_23_Picture_3.jpeg)